# **E-Journal Review System**

User Guide for Authors

(2013.01)

E-Journal Review System http://www.edubook.com.tw/tw/ejrs/ User Guide for Authors & Reviewers 2013.01 Higher Education Publishing Co., Ltd. Page 1 of 17

## **Function List**

### AUTHOR

| A. 1 | Activate Author Account     |
|------|-----------------------------|
| A. 2 | Update Personal Information |
| A.3  | Submit a Paper              |
| A.4  | Review Status               |
| A.5  | File Download               |
| A.6  | Author's Reply to Comments  |
| A.7  | Leave a Message             |

## **Getting Started**

- 1. Enter the E-Journal Review System at www.edubook.com.tw.
- 2. Alternatively, click on the "Digital Technology" tab at http://www.edubook.com.tw/en/Cloud.aspx

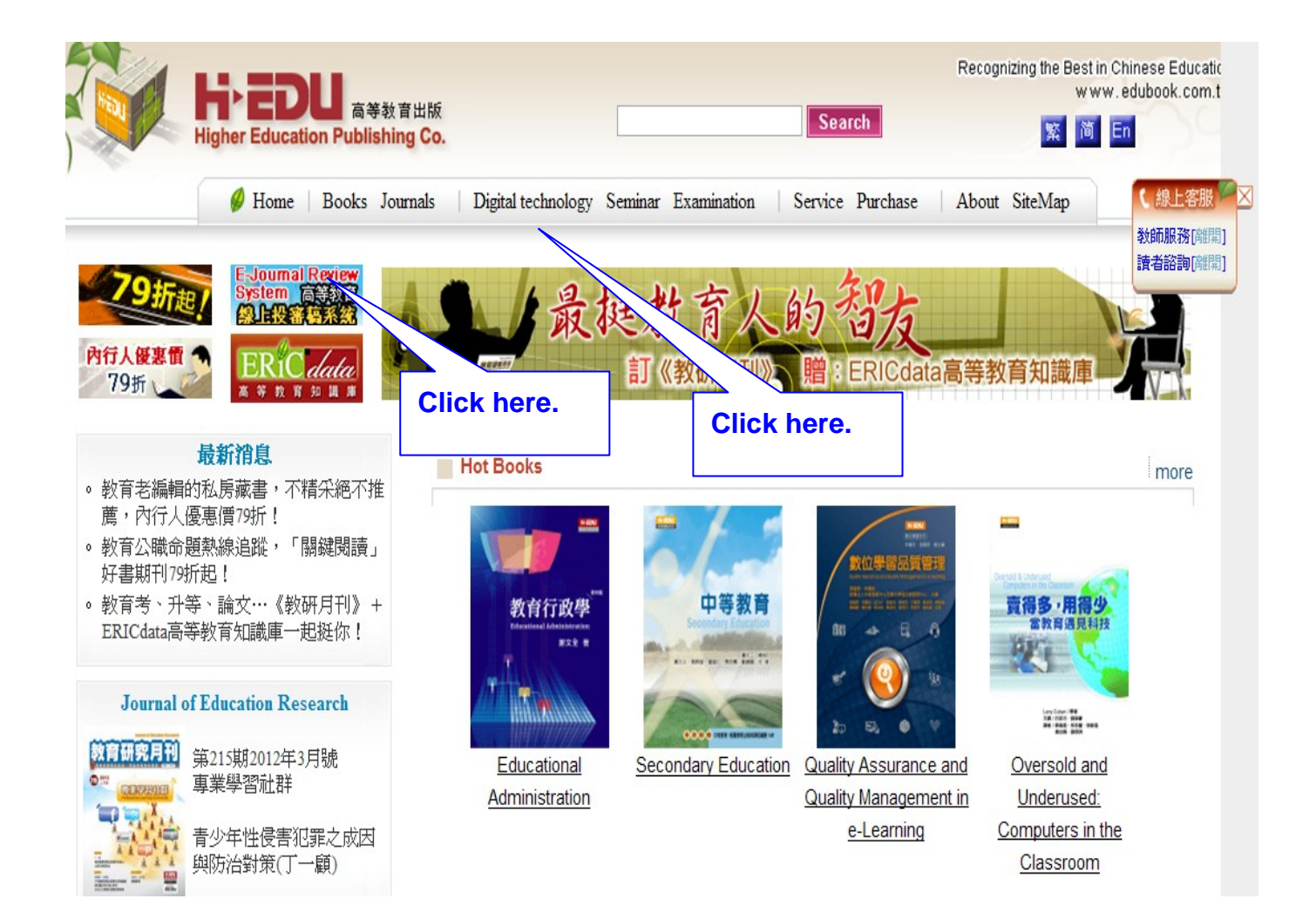

3. Choose the journal to which you would like to submit your paper and click "On-line Review System".

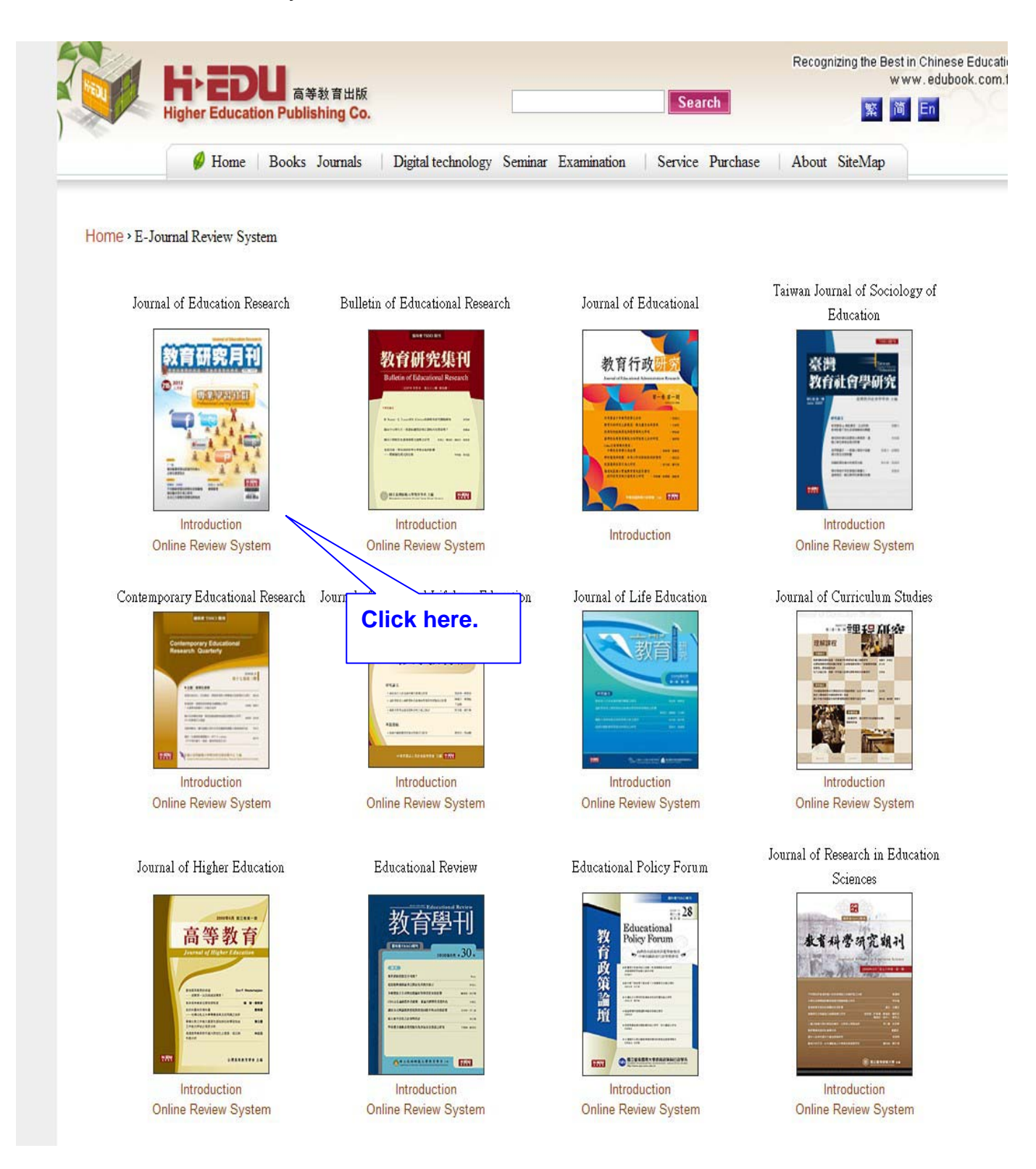

### 1. Select your role as Author

Log in as an Author (picture 1) . First time users should click on "register as author".

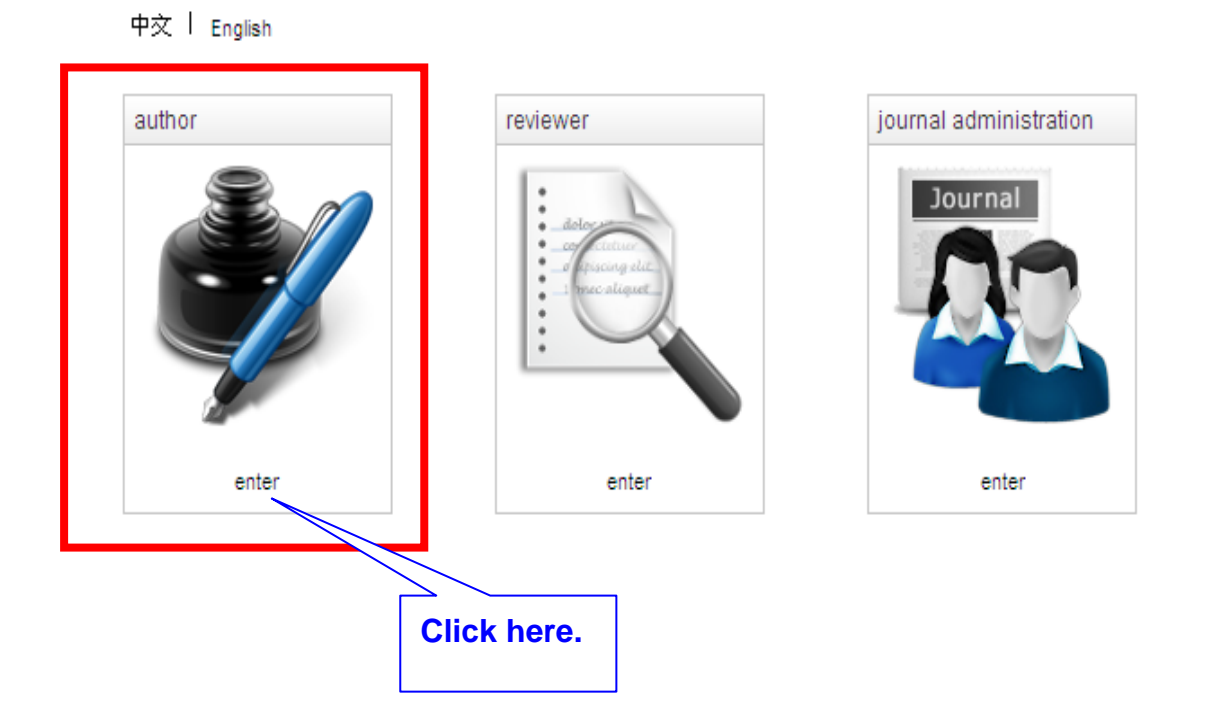

### 2. Please enter your email and password to log in.

(For the new register, please use your current email as the registered email.)

| 中交   English                     |                             |                                                                                                    |
|----------------------------------|-----------------------------|----------------------------------------------------------------------------------------------------|
|                                  | author log in               | Click here to renew captona.                                                                                                    |
| Register                         | email:                      |                                                                                                    |
|                                  | password:                   |                                                                                                    |
|                                  | captcha:                    |                                                                                                    |
|                                  | enter captcha:              |                                                                                                    |
| register as author               | send                        | vrite forget password                                                                                                    |
| _                                | lf you are new author, plea | se enter (new register).                                                                                                    |
| ★<br>As a new author, please cli | ck "register                |                                                                                                    |
| as author".                      | ck register                 |                                                                                                    |
|                                  |                             |                                                                                                    |
| register as author               |                             |                                                                                                    |
| email:                           | Hint                        | ×                                                                                                    |
| password:                        |                             | You have been successfully registered. An                                                                                                    |
| password<br>(repeat):            |                             | account activation email has been sent to<br>the address you provided. To continue,<br>account activation of a set to be the<br>the address the set of a set to be the<br>the set of a set to be the<br>the set of a set of a set of a set of a set of a set of a<br>set of a set of a set of a set of a set of a set of a set of a<br>set of a set of a set of a set of a set of a set of a set of a<br>set of a set of a set of a set of a set of a set of a set of a<br>set of a set of a set of a set of a set of a set of a set of a set of a<br>set of a set of a set of a set of a set of a set of a set of a set of a<br>set of a set of a |
| name                             | register as                 |                                                                                                    |
| language: English 💌              | email:                      |                                                                                                    |
| cantcha:                         | password:                   | *****                                                                                                    |
|                                  | password<br>(repeat):       | *****                                                                                                    |
| enter captcha:                   | name                        | tung                                                                                                    |
| send back                        | language:                   | English 💌                                                                                                    |
|                                  | captcha.                    | Zdure @                                                                                                    |
|                                  | enter captcha:              | 2dmre                                                                                                    |
|                                  |                             | send back                                                                                                    |

E-Journal Review System http://www.edubook.com.tw/tw/ejrs/

User Guide for Authors & Reviewers 2013.01 Higher Education Publishing Co., Ltd. Page 6 of 17

### 3. Activate Your Author Account

You will be asked to activate your author account. Log in to the system again with your email address and password.

```
(This is an automatically generated email. Please do not reply.) +
+
+
Dear Author,+
+
Your E-Journal Review System account is ready to be activated. After you sign
in, a confirmation email will be sent to the address you provided when
registering.+
Click here to activate account:
```

## **Update Your Personal Information**

1. Immediately after logging in for the first time, please update your personal information, especially your password and preferred interface language. Remember to click Send to complete.

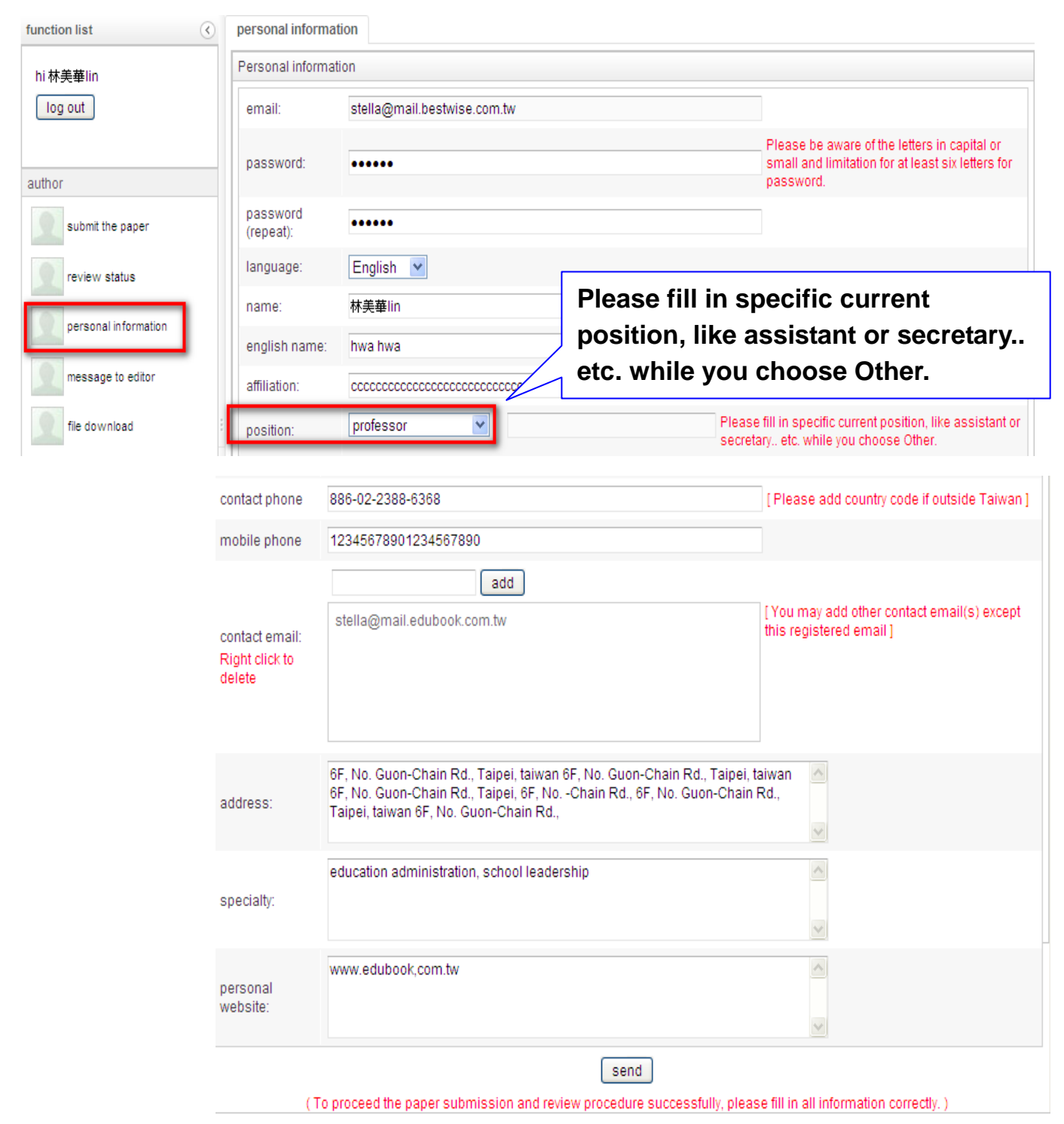

## Submission

#### 1. Submit a Paper

Click the "Submit a paper" section of the Function List and complete all of the fields (picture 1).

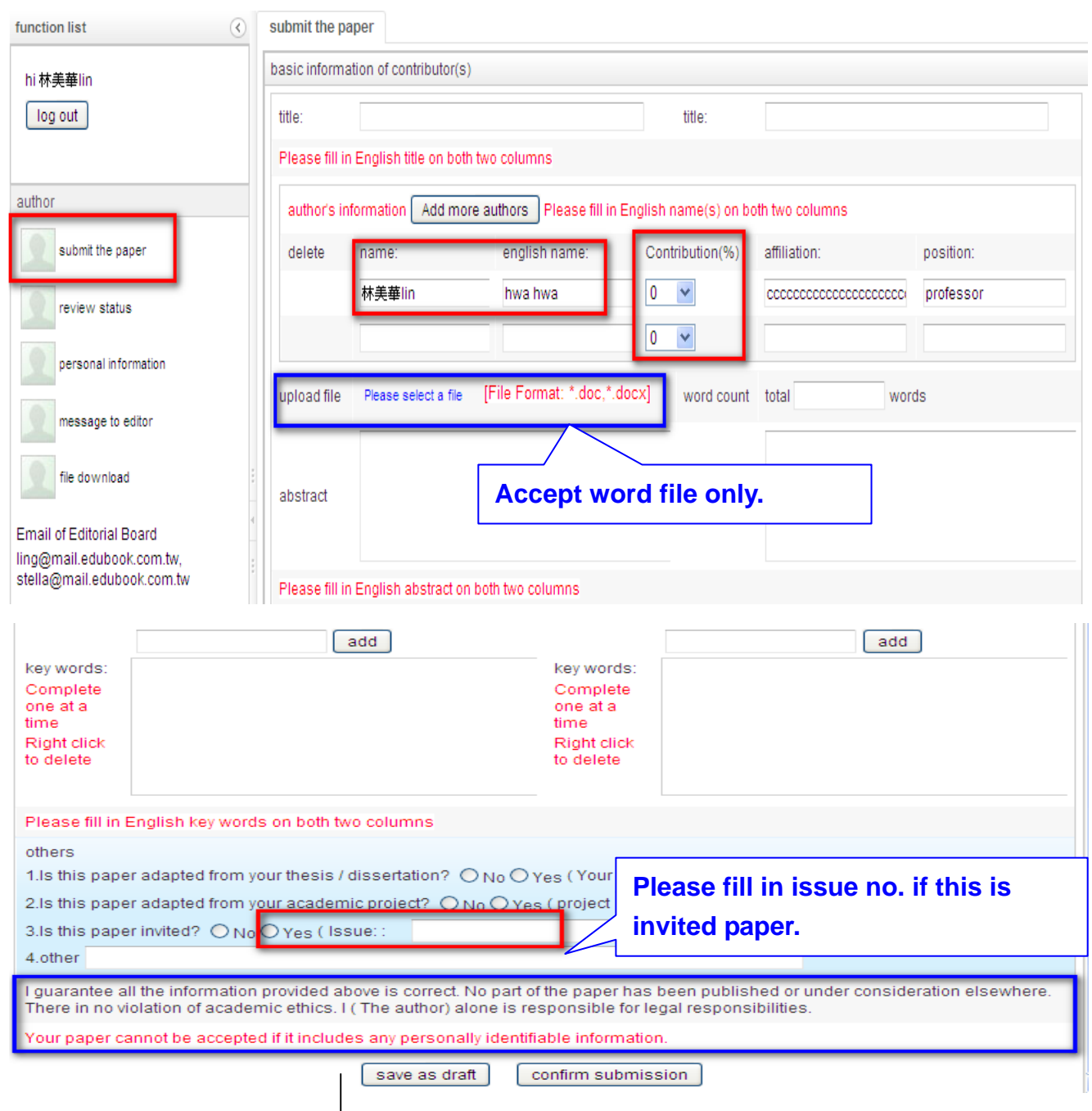

#### Reminder to Author :

- 1. No part of this article has never been published or under consideration elsewhere. There is no any violation of academic ethics.
- 2. The author's personal information should not appear in the paper. It will be rejected if fail to do so.

E-Journal Review System http://www.edubook.com.tw/tw/ejrs/ User Guide for Authors & Reviewers 2013.01 Higher Education Publishing Co., Ltd. Page 9 of 17

#### 2. Submission Completed

Soon after the submission is completed, you will receive a confirmation letter.

```
(This is an automatically generated email. Please do not reply.) +
+
+
Dear Author,+
+
The paper you submitted to the E-Journal Review System has been received. You
can log in to the system for more details, or simply wait for further status
updates. +
+
Title : research methods+
```

#### 3. Review Status

All of your submitted papers and the current status of each is displayed in the Review Status section of the Function List .

These are records only. You can't revise them. Click on a manuscript to view details such as reviewers' comments.

| function list           | review           | w status  |             |                                         |        |                                   |             |                                         |        |            |  |
|-------------------------|------------------|-----------|-------------|-----------------------------------------|--------|-----------------------------------|-------------|-----------------------------------------|--------|------------|--|
| hi 林美華lin               | status checklist |           |             |                                         |        |                                   |             |                                         |        |            |  |
| log out                 | status: all      |           |             | Date of submission:                     |        |                                   |             | 🟛 search res                            |        |            |  |
|                         | No.              | paper No. | author name | affiliation:                            | positi | title                             | Date of sub | status                                  | remark |            |  |
| author submit the paper | <b>()</b><br>1   | 000448    | 林美華lin      | 000000000000000000000000000000000000000 | profe  | education system                  | 2013-04-01  | under reviewing                         |        | ^          |  |
| review status           | 0<br>2           | 000447    | 林美華lin      | 000000000000000000000000000000000000000 | profe  | research methods                  | 2013-03-28  | review after<br>Revision (to<br>author) |        |            |  |
| personal information    | ©<br>3           | 000446    | 林美華lin      | 000000000000000000000000000000000000000 | profe  | test letter form , second<br>0326 | 2013-03-26  | under reviewing                         |        |            |  |
| message to editor       | 0                | 000445    | 林美華lin      | 0000000000                              | profe  | test letter form 0326             | 2013-03-26  | agree to publish                        |        | ~          |  |
| file download           | K                | 1         | /14         |                                         |        |                                   |             |                                         | [1-1   | 10 / 136 ] |  |

#### 4. Author's Response to Review

#### (1.) Decision of the Editorial Board

After passing the preview, your paper will be entered into to the review Process. You may receive a message indicating the Editorial Board's decision like, accept after revision or review after revision. Please follow the instruction.

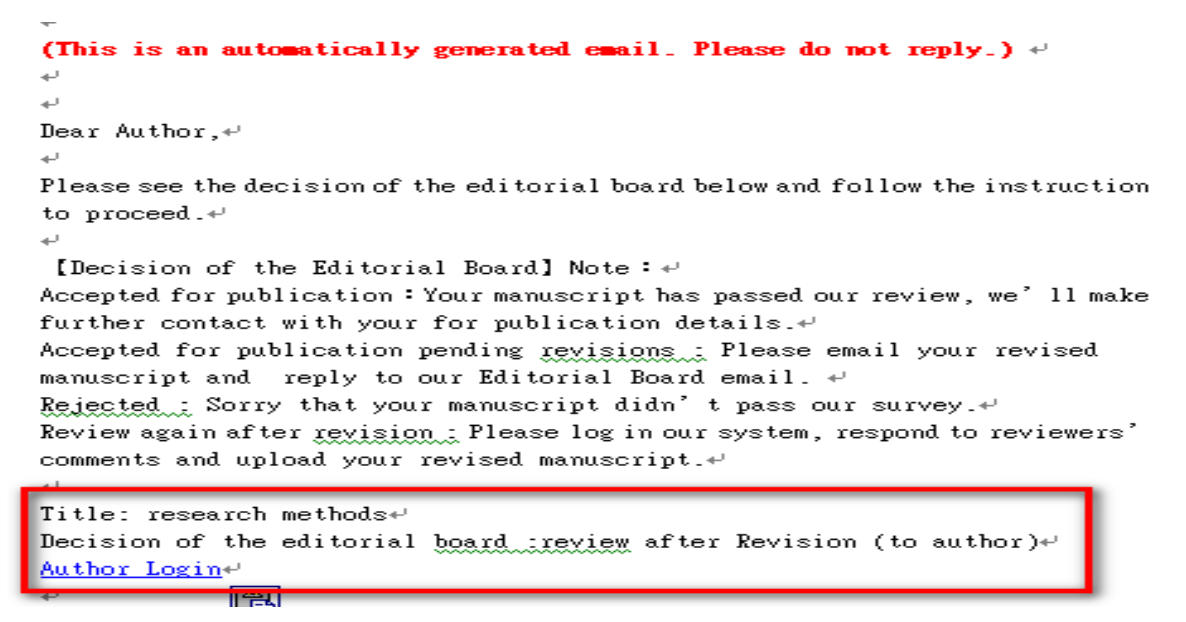

#### (2.) Reply to the Reviewers' Comments

wiew etetus

In the Review Status section of the Function List, select the paper and write your reply in the space provided (picture 1). You can see at least two reviewers' comments (picture 2).

| tatus che                    | cklist        |                         |                                         |        |                       |                              |                                                      |                                                            |                                          |                      |       |
|------------------------------|---------------|-------------------------|-----------------------------------------|--------|-----------------------|------------------------------|------------------------------------------------------|------------------------------------------------------------|------------------------------------------|----------------------|-------|
| status: al                   | I             |                         | <ul> <li>Date of</li> </ul>             | submis | sion:                 | <u> </u>                     | -                                                    | 31                                                         | search                                   | reset                |       |
| No. pa                       | per No.       | author name             | affiliation:                            | positi | title                 |                              | Date of subr                                         | status                                                     |                                          | remark               |       |
| ●<br>1 000                   | 0447          | 林美華lin                  | 000000000000000000000000000000000000000 | profe  | research me           | ethods                       | 2013-03-<br>28                                       | review a<br>Revision<br>author)                            | fter<br>n (to                            |                      |       |
| revise an                    | 1<br>d submit | / 14 🕨 🕅<br>draft delet | e draft                                 |        |                       | A 595                        |                                                      | Sele                                                       | ect the                                  | paper.               | 7/1   |
| Manuscrip<br>itle:           | ot informa    | ation                   |                                         |        |                       | title:                       | research me                                          | ethods                                                     |                                          |                      |       |
| author<br>(Chinese<br>name): | 林美            | 華lin                    |                                         |        |                       | author<br>(English<br>name): | hwa hwa                                              |                                                            |                                          |                      |       |
| Reason fo<br>rejection       | or            |                         |                                         |        | <ul> <li>×</li> </ul> | Payment<br>details           | Payment am<br>Payment dat<br>Last 5 numb<br>send Ple | eunt:<br>e: 2013-<br>er of ban<br>ease follo<br>call for p | 03-28<br>k account:<br>w the instruction | 前<br>uctions provide | ed in |
|                              |               |                         |                                         |        |                       | Revised<br>uploaded<br>file: | select file                                          | [File For                                                  | mat: *.doc                               | c,*.docx]            |       |
|                              |               |                         |                                         |        |                       | word count                   | total 12500                                          | word                                                       | ls                                       |                      |       |

E-Journal Review System http://www.edubook.com.tw/tw/ejrs/ User Guide for Authors & Reviewers 2013.01 Higher Education Publishing Co., Ltd. Page 11 of 17

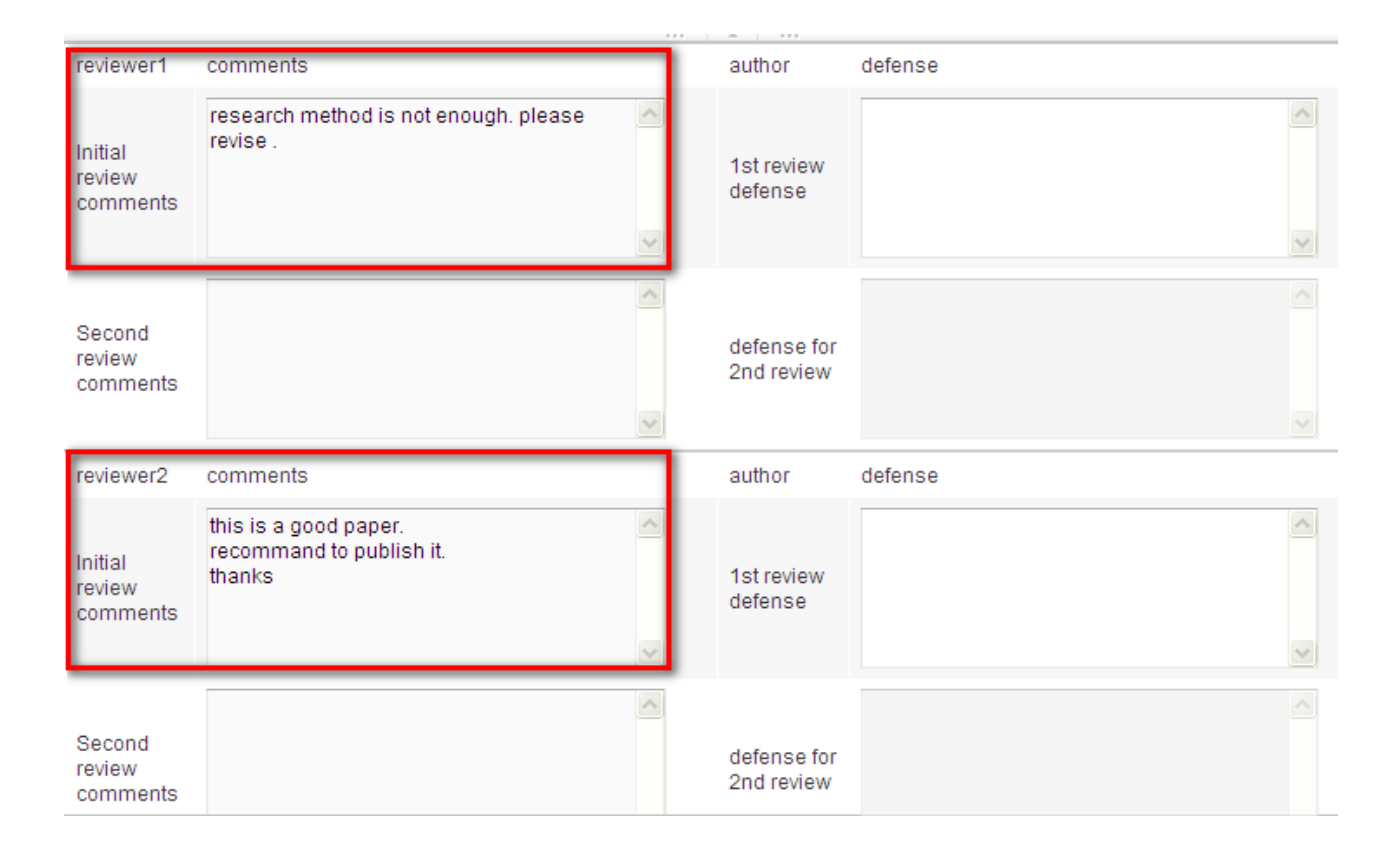

#### (3.) Upload a revised MS Word File

In the "Revised uploaded file" section, click on "Select File" to upload your the latest version of your manuscript.

| Manuscript i                 | nformation       |   |                              |                                                                                                    |
|------------------------------|------------------|---|------------------------------|----------------------------------------------------------------------------------------------------|
| title:                       | research methods |   | title:                       | research methods                                                                                                    |
| author<br>(Chinese<br>name): | 林美華lin           |   | author<br>(English<br>name): | hwa hwa                                                                                                    |
| Reason for<br>rejection      |                  | ~ | Payment<br>details           | Payment amount:<br>Payment date: 2013-03-28<br>Last 5 number of bank account:<br>send Please follow the instructions provided in<br>the Call for papers |
|                              |                  |   | Revised<br>uploaded<br>file: | select file [File Format: *.doc,*.docx]                                                                                                    |
|                              |                  |   |                              | Upload the revised file.                                                                                                    |

(4.) Also, you need your write your defense base on reviewers' comments.

| reviewer1                     | comments                                                    |   | author                    | defense                 |  |
|-------------------------------|-------------------------------------------------------------|---|---------------------------|-------------------------|--|
| Initial<br>review<br>comments | research method is not enough. please<br>revise .           | ~ | 1st review<br>defense     | revised as suggestions. |  |
| Second<br>review<br>comments  |                                                             | ~ | defense for<br>2nd review |                         |  |
| reviewer2                     | comments                                                    |   | author                    | defense                 |  |
| Initial<br>review<br>comments | this is a good paper.<br>recommand to publish it.<br>thanks | ~ | 1st review<br>defense     | thanks for your adivse. |  |
| Second<br>review<br>comments  |                                                             |   | defense for<br>2nd review |                         |  |

#### (5.)Lastly, remember to click "Send" to complete.

| reviewer2                     | comments                                                    | author                    | defense |
|-------------------------------|-------------------------------------------------------------|---------------------------|---------|
| Initial<br>review<br>comments | this is a good paper.<br>recommand to publish it.<br>thanks | 1st review<br>defense     |         |
| Second<br>review<br>comments  |                                                             | defense for<br>2nd review |         |
| send Ca                       | ncer                                                        |                           |         |

## 5. Payment Amount & Date

(1.) After the preview was accepted, you can arrange the payment for this paper submission. If there's no such a request to the journal, please ignore it.

| Tevier                 | n status          |                  |                                         |         |                |                              |                                              |                                                                                              |                           |            |
|------------------------|-------------------|------------------|-----------------------------------------|---------|----------------|------------------------------|----------------------------------------------|----------------------------------------------------------------------------------------------|---------------------------|------------|
| status                 | s checkli         | ist              |                                         |         |                |                              |                                              |                                                                                              |                           | Ó          |
| statu                  | s: all            |                  | Date of s                               | submiss | ion:           | <u> </u>                     |                                              | iii search                                                                                   | reset                     |            |
| No.                    | paper             | No. author na    | me affiliation:                         | positi  | title          |                              | Date of subn                                 | status                                                                                       | remark                    |            |
| 0                      | 00044             | 8 林美華lin         | 000000000000000000000000000000000000000 | profe   | education syst | em                           | 2013-04-01                                   | under reviewing                                                                              |                           | ~          |
| K                      | • 1               | / 14 🕨           | M                                       |         |                |                              |                                              |                                                                                              | [1-                       | 10 / 136 ] |
| revis                  | e and s           | ubmit draft de   | ete draft                               |         |                |                              |                                              |                                                                                              |                           |            |
| Manu                   | uscript in        | formation        |                                         |         |                | L                            |                                              |                                                                                              |                           |            |
| title:                 |                   | education system | n                                       |         |                | title:                       | education                                    | system                                                                                       |                           |            |
| autho<br>(Chin<br>name | or<br>nese<br>e): | 林美華lin           |                                         |         |                | author<br>(English<br>name): | hwa hwa                                      |                                                                                              |                           |            |
| Reas<br>rejec          | son for<br>tion   | Fill in pa       | ayment de                               | tail.   |                | Payment<br>details           | Payment a<br>Payment d<br>Last 5 num<br>send | mount:<br>ate: 2013-04-02<br>ober of bank accoun<br>Please follow the ins<br>Call for papers | at:<br>structions provide | ed in the  |

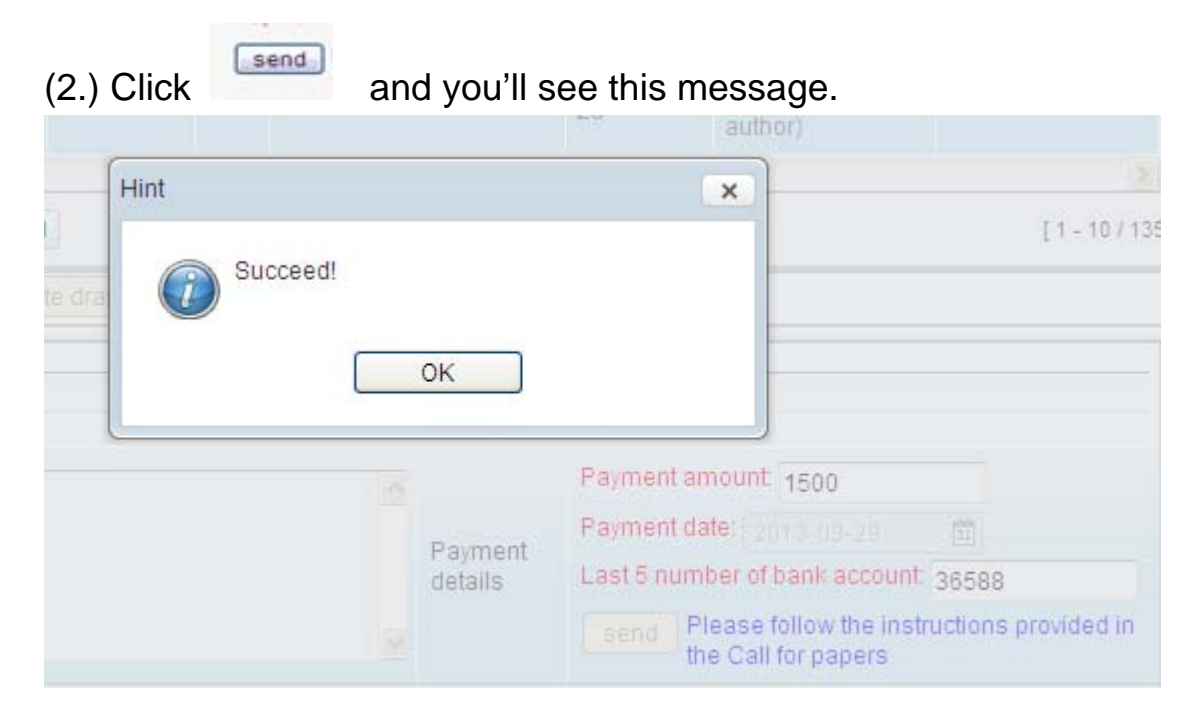

3. You'll receive a confirmation letter, but still need to wait for confirmation from the Editorial Board.

主旨: Journal of Curriculum Studies - Payment completed (Author)

```
(This is an automatically generated email. Please do not reply.)
Dear Author,
Thanks for your message about payment completed.
You can log in to the system for more details, or simply wait for further status updates.
Title (in Chinese): research methods
Title (in English): research methods
Payment amount & date: 1500 (2013-03-29)
Last 5 number of bank account: 36588
```

## **File Download**

You can download any forms provide by the Journal Administrator.

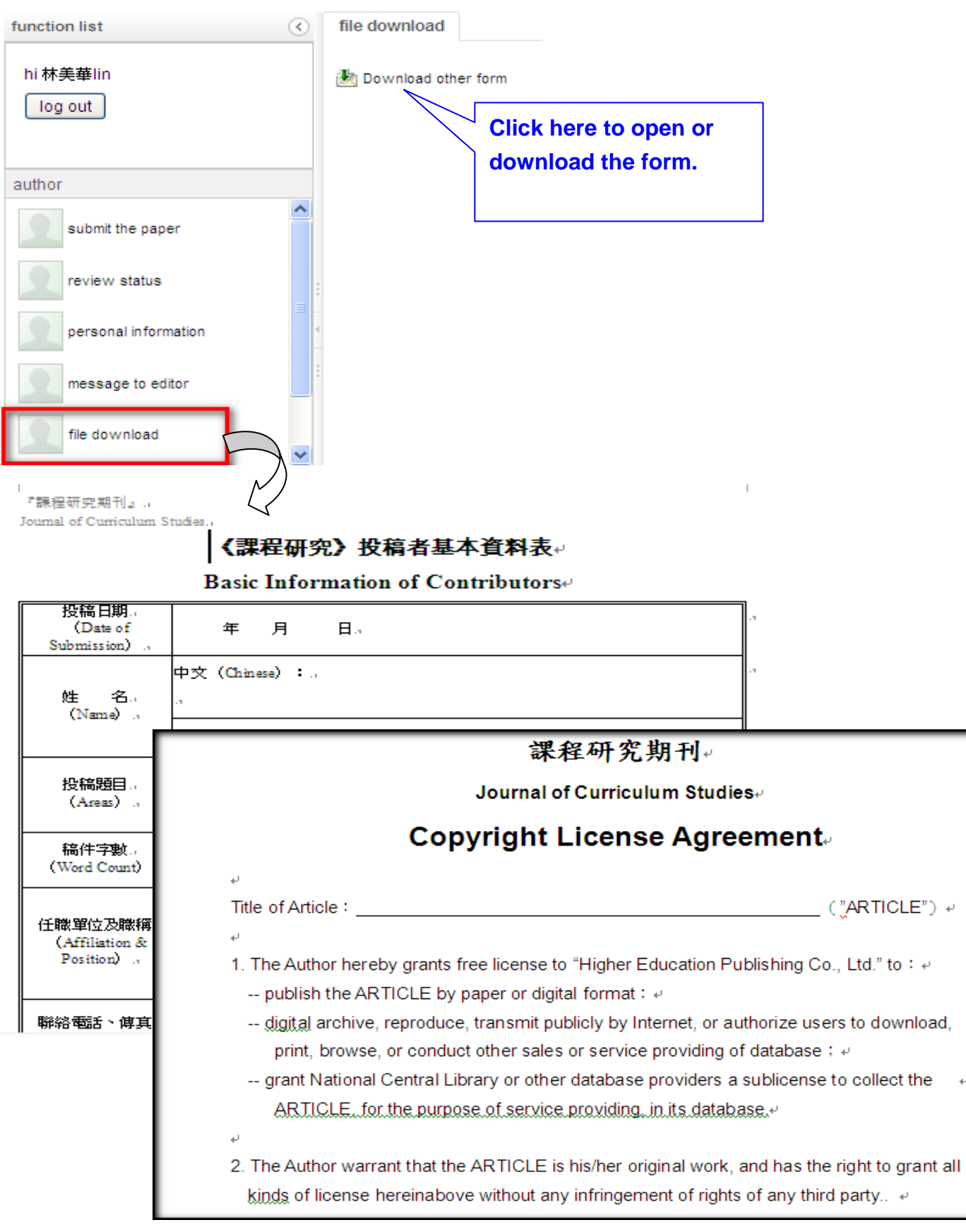

E-Journal Review System http://www.edubook.com.tw/tw/ejrs/ User Guide for Authors & Reviewers 2013.01 Higher Education Publishing Co., Ltd. Page 16 of 17

÷

All rights reserved. Without prior written consent by Higher Education Publishing Co., Ltd., (called as "Hi-Edu" below) any reproduction, modification, storage in a retrieval system or retransmission, or tied sale with other products in any form or by any means, regarding any part of the above products, service, information and materials, electronic, mechanical or otherwise, is illegal and strictly prohibited.

All the materials contained are obtained on the basis of Personal Data Protection Law and related Copyright Laws. Hi-Edu does not make any personal information you provide to the public unless with the writer's consent and legal request.

### **Contact Information :**

| TEL: 02-2388-5899                                                   | FAX : C | 2-2389-2500 |
|---------------------------------------------------------------------|---------|-------------|
| Email: ling@mail.edubook.com.tw                                     | (分機#103 | Mrs. Wang)  |
| Email: <a href="mail.edubook.com.tw">stella@mail.edubook.com.tw</a> | (分機#112 | Miss Lin)   |
| Email: ganho@mail.edubook.com.tw                                    | (分機#104 | Mrs. Chen)  |